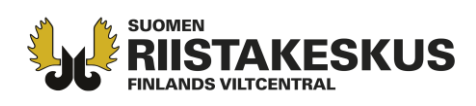

# Ohje metsästyksenjohtajille hirvitietojen keruuseen Oma riista -verkkopalvelussa

Metsästyksenjohtaja tai seuran/seurueen yhteyshenkilö voi kirjata hirvisaaliita ja -havaintoja sekä hyväksyä seuran jäsenten ehdottamia kirjauksia Oma riista -verkkopalvelussa <u>oma.riista.fi</u>. Seuralle pitää olla määriteltynä palvelussa metsästysalue, kutsuttu jäseniä sekä **perustettu hirviryhmä, johon on liitetty pyyntilupa ja metsästyksenjohtaja(t)**.

### VAIHE 1. Metsästyspäivän luominen

Luodulle metsästyspäivälle voit kirjata tai hyväksyä jäsenten ehdottamia saaliita ja havaintoja. Metsästyspäivää ei voi luoda tulevaisuuteen.

1. Kirjaudu Oma riista -palveluun ja valitse metsästyksenjohtajan tehtävä, minkä seuran yhteyshenkilö on sinulle määritellyt.

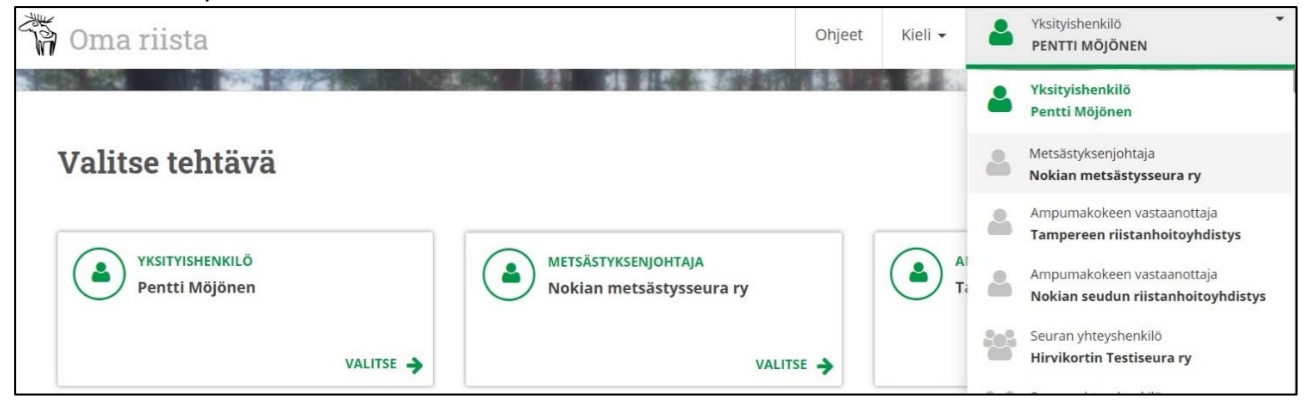

#### 2. Siirry Metsästys -näkymään.

| ්කි Oma riis    | ta                                               |                  | Ohjeet | Kieli 🗸                                               | Metsästyksenjohtaja<br>NOKIAN METSÄSTYSSEURA RY                                                           | •  |
|-----------------|--------------------------------------------------|------------------|--------|-------------------------------------------------------|----------------------------------------------------------------------------------------------------|----|
| YLEINEN VIESTIT | ALUEET - JÄSENET RYHMÄT METSÄSTYS LUVAT          | TILASTO RAPORTIT | MT 85  |                                                       | 10000000000000000000000000000000000000                                                                    |    |
| Seuran perusti  | edot                                             | Sijainti         |        |                                                       |                                                                                                    |    |
| ASIAKASNUMERO   | 1                                                |                  |        | KOKKOLA                                               | KAJAAN                                                                                                    |    |
| NIMI SUOMEKSI   | Nokian metsästysseura ry                         | +                |        | KARLEBY                                               | XYYYX                                                                                                    | 1  |
| NIMI RUOTSIKSI  | Nokian jaktförening rf                           | -                |        | VAASA D                                               | KUOPO K S                                                                                                 |    |
|                 | Tämä seura edustaa rekisteröityä yhdistystä (RY) |                  |        | XX                                                    | JUVASKYLA                                                                                                 |    |
| Y-TUNNUS        | 1234567-1                                        |                  |        | 120                                                   | TAMPERE MIKED                                                                                             |    |
| REKISTERINUMERO | 12.3456                                          |                  | BJOR   | VEBORG<br>HAME ENLING<br>TURKU<br>ABO<br>O<br>RIEHAMN | AMANG TO USAT<br>LANDE AND LADERENRANTA<br>LANDE CLUMANSTRAND<br>COUCA<br>COUCA<br>BELSING<br>HELSING ORS |    |
| Yhteyshenkilör  |                                                  | 300 km           |        | ARUANHAMINA                                           | Leaflet   ©Maanmittauslaite                                                                               | os |

**Asiakaspalvelu** p. 029 431 2001 asiakaspalvelu@riista.fi Verkkosivut www.riista.fi Sähköinen asiointi oma.riista.fi **Kirjaamo** Sompiontie I, 00730 Helsinki kirjaamo@riista.fi **Lupahallinto** Sompiontie I 00730 Helsinki Iupahallinto.kirjaamo@riista.fi

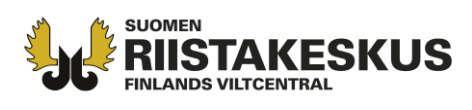

3. Klikkaa **Luo metsästyspäivä** -painiketta ja lisää metsästyspäivän tarkemmat tiedot. Tähdellä merkityt tiedot ovat pakollisia. Metsästysaikaan ei lasketa matkoja metsästysalueelle, taukoja, teurastus-aikaa, peijaispäiviä jne. Sulalla maalla metsästettäessä merkitään lumen syvyydeksi nolla.

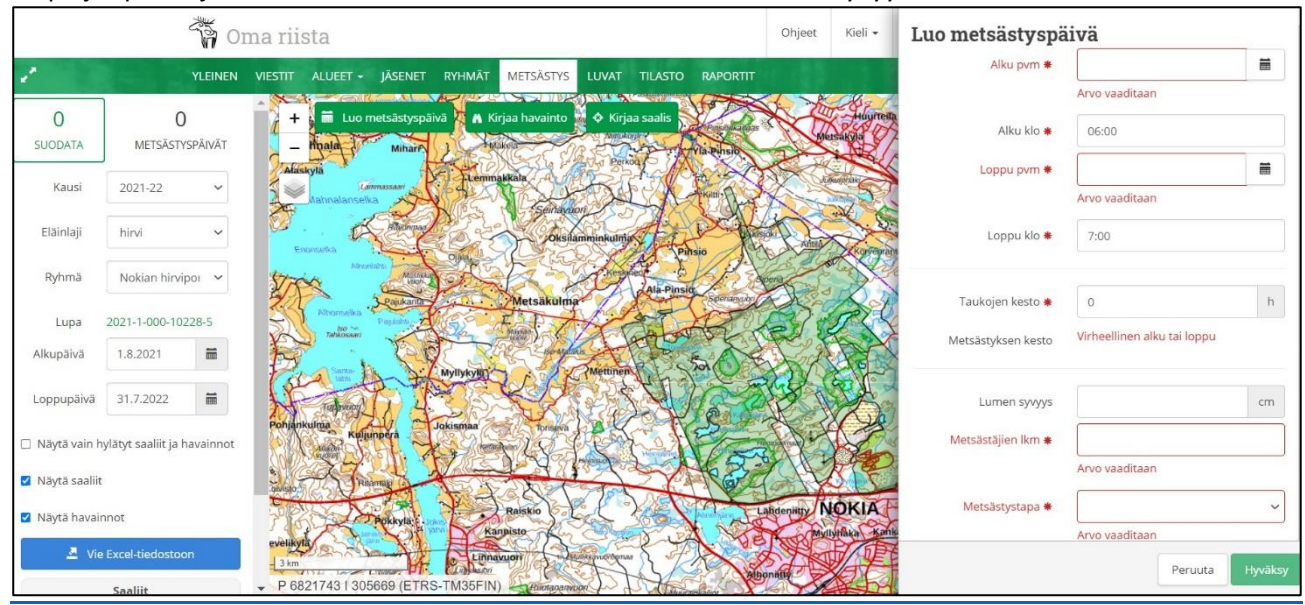

## VAIHE 2: Hirvihavainnon kirjaaminen

Metsästyspäivänä useampaan kertaan nähty sama hirvi ilmoitetaan vain kerran. **Myös jokainen kaadettu** hirvi kirjataan havaintona. Havaintoja on siis oltava metsästyspäivänä <u>vähintään</u> yhtä paljon kuin saalista.

1. Kirjaudu metsästyksenjohtajana palveluun. (Jos metsästyspäivää ei ole luotu, ks. vaihe 1.) Siirry Metsästys -näkymään ja klikkaa Kirjaa havainto.

|                 |                     | To The    | na rii  | sta      |                           |           |               |        |           |          |
|-----------------|---------------------|-----------|---------|----------|---------------------------|-----------|---------------|--------|-----------|----------|
| 2               |                     | YLEINEN   | VIESTIT | ALUEET - | JÄSENET                   | RYHMÄT    | METSÄSTYS     | LUVAT  | TILASTO   | RAPORTIT |
| 27<br>SUODATA   | 7<br>METSÄSTY       | 'SPÄIVÄT  | +       |          | netsästyspä               | iivä 🗛 Ki | rjaa havainto | Kirja  | aa saalis | SP-      |
| Kausi           | 2019-20             | ~         |         | A.       | 1202                      |           | Vehn          | las    | Joo D     | STUA     |
| Eläinlaji       | hirvi               | ~         | 13:50   | · SHE    | Salorar                   | ita o     |               | 00     | 17.0      |          |
| Ryhmä           | Nokian hirvi        | роі 🗸     | 7       | Con l    |                           |           | (Vasi         | inmäki | -         | 2        |
| Lupa            | 2019-1-000-101      | 101-8     |         | Matalus  |                           |           | A CO          |        |           | 6        |
| Alkupäivä       | 1.8.2019            |           | 30      | 5 150    | -Matalu                   | Sall I    | to the        |        |           |          |
| Loppupäivä      | 31.7.2020           | Ĩ         | 30      | A.F.     | P                         | Mettin    | ien ? 0       | 1      | La C      |          |
| Näytä vain h    | ylätyt saaliit ja h | navainnot | R       | C and    | 8                         | Leukäva   | ha            | N      |           | 2        |
| ☑ Näytä saaliit |                     |           | RY RY   | - Han    | ensive                    |           | Con a         | 4      |           |          |
| Näytä havair    | not                 | n         | e l     | E.       | Contraction of the second | YS        |               |        |           |          |
| vie             | Excertieuostot      |           | 500 n   | 1        | S C                       |           | NOV L         | SXS    | FR        | STA      |

**Asiakaspalvelu** p. 029 431 2001 asiakaspalvelu@riista.fi Verkkosivut www.riista.fi Sähköinen asiointi oma.riista.fi **Kirjaamo** Sompiontie I, 00730 Helsinki kirjaamo@riista.fi **Lupahallinto** Sompiontie I 00730 Helsinki Iupahallinto.kirjaamo@riista.fi

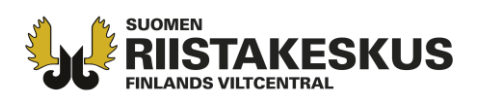

 Laji on oletuksena hirvi ja havaintotyyppi näkö. Siirrä ja lähennä kartta havaintopaikalle ja klikkaa sitä. Kartalle ilmestyy sininen ikoni ja Sijainti -kohtaan tulevat koordinaatit. Nuolesta avautuvat luodut metsästyspäivät alasvetovalikkoon. Valitse metsästyspäivä (tai luo uusi metsästyspäivä pluspainikkeesta) ja täydennä tiedot.

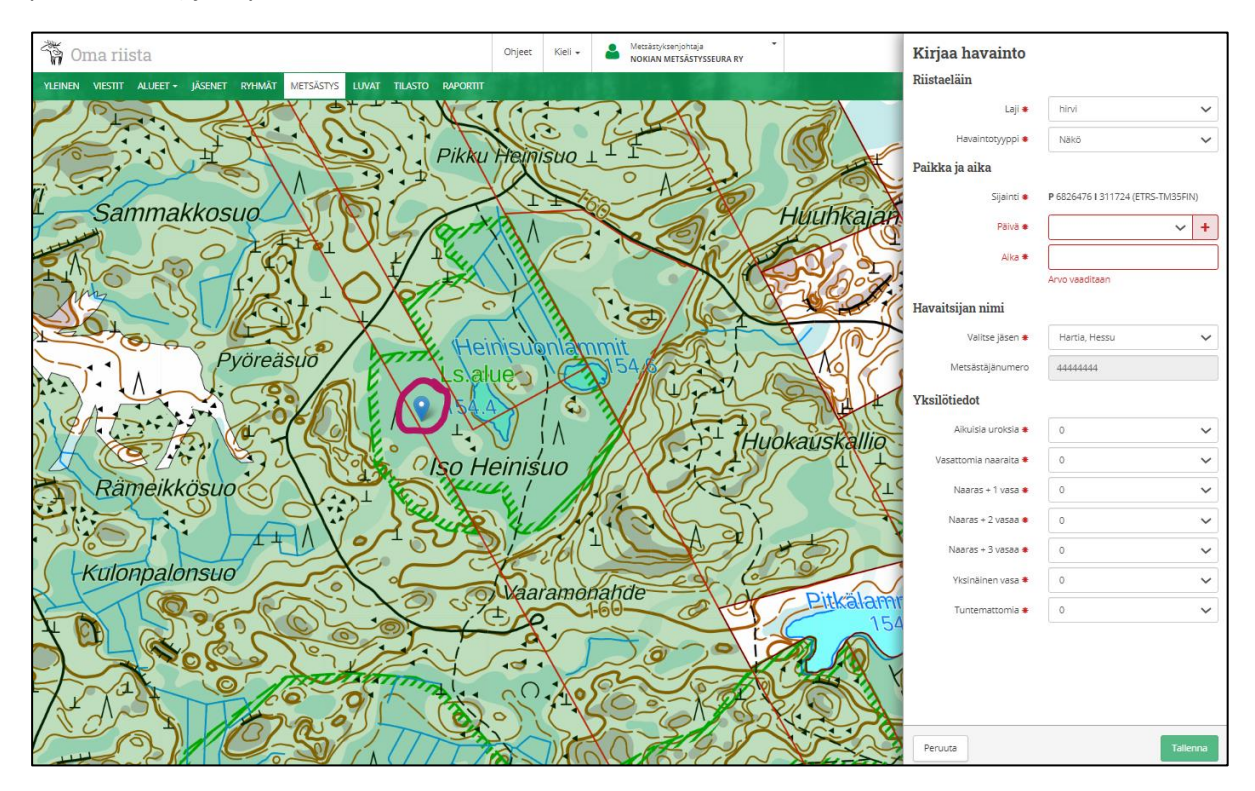

Lisää havainnon yksityiskohtaiset tiedot. Valitse havaitsija alasvetovalikosta tai anna hänen metsästäjänumero. Ulkomaalaisen tai vieraan havainnot voit kirjata metsästäjänumerolla. Täydennä havaintokirjauksen yksilötiedot. Orpo vasa kirjataan Yksinäinen vasa -kohtaan. **Tallenna** havainto, jolloin se siirtyy havaitsijan ja seuran tietoihin.

## VAIHE 3: Hirvisaaliin kirjaaminen

- 1. Kirjaudu metsästyksenjohtajana palveluun. (Jos metsästyspäivää ei ole luotu, voit tehdä sen ensin vaihe
  - 1. opastetulla tavalla.) Siirry Metsästys näkymään, tarkista eläinlaji ja klikkaa Kirjaa saalis -painiketta.

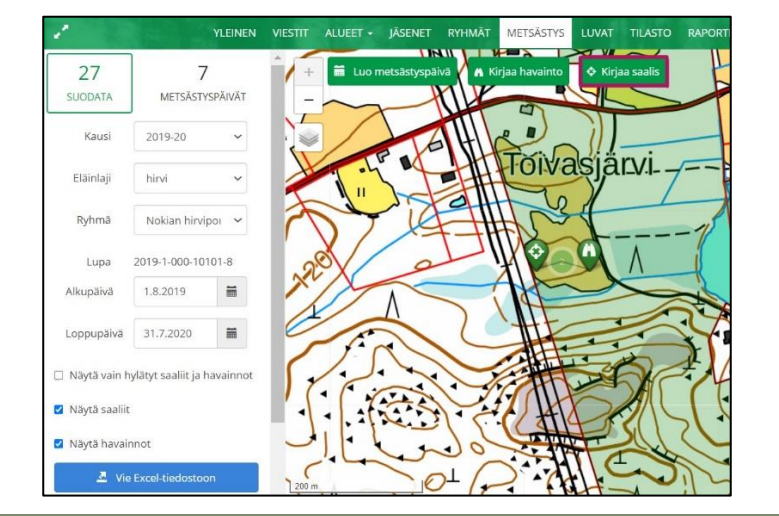

**Asiakaspalvelu** p. 029 431 2001 asiakaspalvelu@riista.fi

Verkkosivut www.riista.fi Sähköinen asiointi oma.riista.fi **Kirjaamo** Sompiontie I, 00730 Helsinki kirjaamo@riista.fi **Lupahallinto** Sompiontie I 00730 Helsinki Iupahallinto.kirjaamo@riista.fi

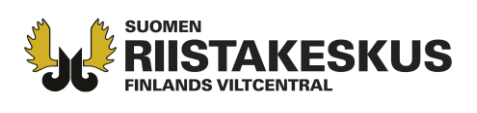

 Siirrä ja lähennä karttaa saaliin kaatopaikalle ja klikkaa sitä, jolloin Sijainti -kohtaan tulevat koordinaatit. Metsästyksenjohtajana voit merkitä kaadon myös vihreän metsästysalueen ulkopuolelle. Nuolesta avautuvat tallennetut metsästyspäivät alasvetovalikkoon. Valitse metsästyspäivä (tai luo uusi metsästyspäivä plus-painikkeesta).

Metsästyspäivän valinnan (tai tallennuksen) ja kellonajan jälkeen pääset lisäämään saaliin yksityiskohtaisia tietoja. **Valitse ampuja** alasvetovalikosta ryhmään lisätyistä jäsenistä tai anna hänen metsästäjänumero. Ulkomaalaisen kaatajan tiedot kirjataan kuten suomalaisenkin.

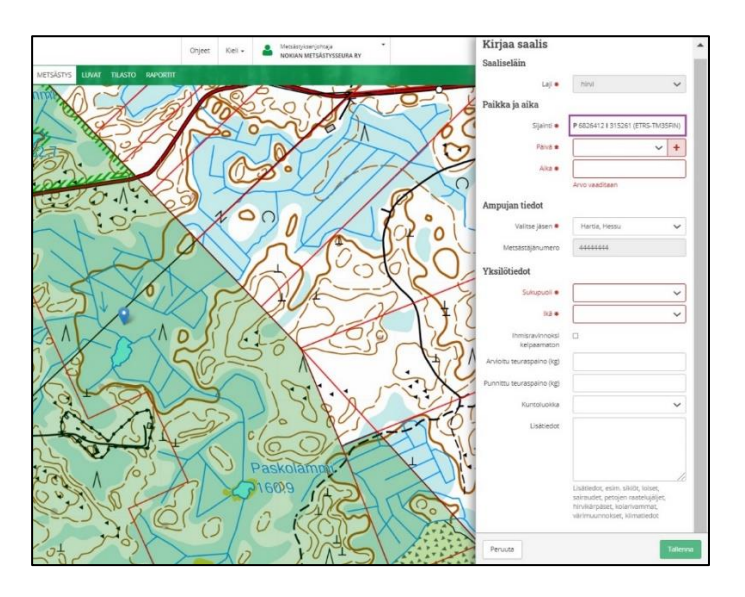

3. Täydennä punaisilla tähdillä merkityt pakolliset yksilötiedot. Laita rasti ruutuun, jos saalis oli yksinäinen (orpo) vasa. Rastita myös, jos saalis on enemmän kuin puoliksi **ihmisravinnoksi kelpaamaton**, jonka jälkeen <u>luvansaaja</u> voi hakea uutta pyyntilupaa palvelun kautta. **Tallenna** lopuksi, jolloin palvelu varmistaa onko saaliista tehty myös havaintokirjaus. Saaliskirjausta voi muokata lupaosakkaan metsästyksen päättymisilmoitukseen asti.

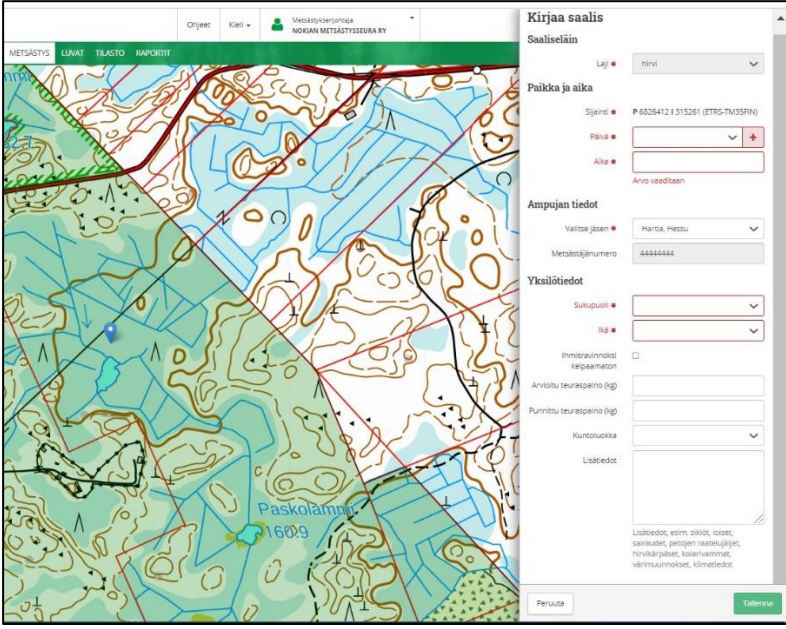

Teuraspaino = nyljetty ruho ilman päätä, sisälmyksiä ja sorkkia. Tallentamalla saaliskirjaus siirtyy seuran tietoihin sekä ampujan henkilökohtaiseen riistalokiin.

**Asiakaspalvelu** p. 029 431 2001 asiakaspalvelu@riista.fi

Verkkosivut www.riista.fi Sähköinen asiointi oma.riista.fi **Kirjaamo** Sompiontie I, 00730 Helsinki kirjaamo@riista.fi **Lupahallinto** Sompiontie I 00730 Helsinki Iupahallinto.kirjaamo@riista.fi

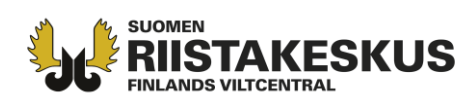

### VAIHE 4: Ehdotetun havainto- tai saaliskirjauksen hyväksyminen

Seuran jäsenkutsun hyväksyneet hirviryhmään lisätyt jäsenet voivat tallentaa maastossa älypuhelimen Oma riista-mobiilisovelluksella hirvihavaintoja ja -saaliita. Ryhmän jäsenet voivat ehdottaa hirvisaaliita ja havaintoja hyväksyttäväksi myös oma.riista.fi -verkkopalvelussa. Ehdotukset tulevat automaattisesti metsästyksenjohtajalle hyväksyttäväksi kun:

#### 1. havainto tai saalis on kirjattu seuran yhteyshenkilön määrittämälle

- hirvenmetsästysalueelle
- 2. ehdotuksen on tehnyt seuran jäsenkutsun hyväksynyt hirviryhmän jäsen
- 3."Hirvenmetsästyksen aikana" -kohta on rastitettu
- (3. kohta koskee vain havaintoja)

#### Ehdotetun saaliskirjauksen tulee täyttää kohdat 1 ja 2.

Kaatopaikalla mobiilisovelluksella tehtyyn ilmoitukseen tulevat automaattisesti oikeat koordinaatit puhelimen gps:n kautta. Puhelinverkon ulkopuolella tehty kirjaus siirtyy verkkopalveluun vasta sitten kun mobiilisovellus avataan seuraavan kerran puhelinverkon alueella.

Vain metsästyksenjohtaja tai seuran yhteyshenkilö voi kirjata metsästyksen yhteydessä tehdyt

metsästysalueen ulkopuoliset havainto- ja saaliskirjaukset.

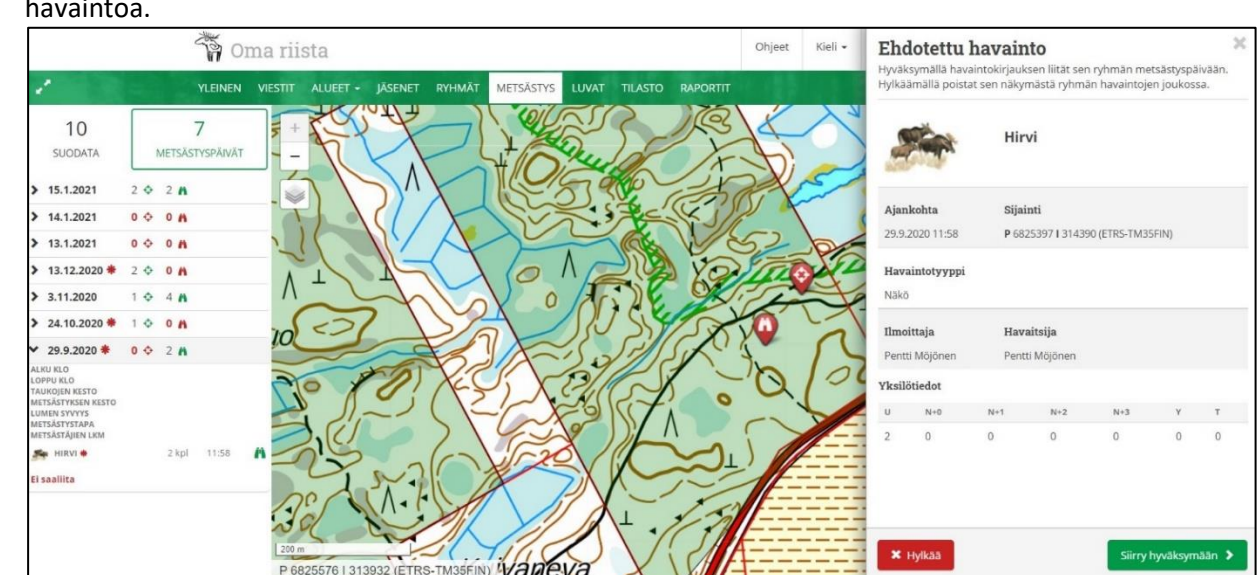

1. Klikkaa **Metsästys** -näkymässä **punaista kiikari** -ikonia kartalla ja **Siirry hyväksymään** ehdotettua havaintoa.

#### 2. Muokkaa havaintotietoja tarvittaessa. Orvot vasat kirjataan "Yksinäinen vasa" -kohtaan.

Asiakaspalvelu p. 029 431 2001 asiakaspalvelu@riista.fi

Verkkosivut www.riista.fi Sähköinen asiointi oma.riista.fi **Kirjaamo** Sompiontie I, 00730 Helsinki kirjaamo@riista.fi **Lupahallinto** Sompiontie I 00730 Helsinki Iupahallinto.kirjaamo@riista.fi

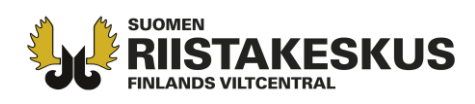

|                        | Havaitsijan nimi      |                  |          |
|------------------------|-----------------------|------------------|----------|
| Lamminsuo              | Valitse jäsen 卷       | Kuivariihi, Repe | ~        |
|                        | Metsästäjänumero      | 77777777         |          |
| arvensuo               | Yksilötiedot          |                  |          |
| Kilkeska A             | Aikuisia uroksia 🏶    | 1                | ~        |
| staatus_t at to to the | Vasattomia naaraita 🏶 | 0                | ~        |
|                        | Naaras + 1 vasa 🕷     | 0                | ~        |
| Alori - O              | Naaras + 2 vasaa 🐐    | 1                | ~        |
|                        | Naaras + 3 vasaa 🏶    | 0                | ~        |
|                        | Yksinäinen vasa 🏶     | 0                | ~        |
| Ruokean                | Tuntemattomia 🏶       | 1                | ~        |
|                        |                       |                  | _        |
| A BAR CONTRACTOR       | Peruuta               |                  | Tallenna |

3. **Tallentamalla** havainto siirtyy seuran sekä ampujan tietoihin ja ikoni kartalla **muuttuu vihreäksi**. Tietoja voi muokata metsästyksen päättymisilmoitukseen asti. Havainnot näkyvät yhteisluvassa ainoastaan oman seuran jäsenille.

| o Heinisuo  |                                     | Hirvi                                              |              |       |         |
|-------------|-------------------------------------|----------------------------------------------------|--------------|-------|---------|
| A state 1   | <b>Ajankohta</b><br>22.9.2019 11:00 | <b>Sijainti</b><br><b>P</b> 6826347 <b>I</b> 31210 | 03 (ETRS-TM3 | 5FIN) |         |
| Aaramonahde | <b>Havaintotyyppi</b><br>Näkö       |                                                    |              |       |         |
|             | <b>Ilmoittaja</b><br>Asko Partanen  | <b>Havaitsija</b><br>Repe Kuivariihi               |              |       |         |
|             | Yksilötiedot                        |                                                    |              |       |         |
|             | U N+0 N                             | N+1 N+2                                            | N+3          | Υ     | т       |
| - SAL       | 1 0 0                               | 0 0                                                | 0            | 0     | 0       |
| 100 CARS    | Peruuta 🗙 Hy                        | ylkää                                              |              |       | Muokkaa |

4. Klikkaa Metsästys -näkymässä punaista tähtäin -ikonia kartalla ja Siirry hyväksymään ehdotettua saalista.

**Asiakaspalvelu** p. 029 431 2001 asiakaspalvelu@riista.fi

**Verkkosivut** www.riista.fi **Sähköinen asiointi** oma.riista.fi **Kirjaamo** Sompiontie I, 00730 Helsinki kirjaamo@riista.fi

**Lupahallinto** Sompiontie I 00730 Helsinki lupahallinto.kirjaamo@riista.fi

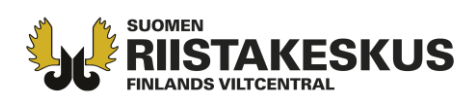

| Ohjeet | Kieli 🗸     | <b>Ehdotettu sa</b><br>Hyväksymällä saaliski<br>Hylkäämällä poistat s | talis<br>irjauksen liität sen ryhmän metsästyspäivään.<br>en näkymästä ryhmän saaliiden joukossa. | × |
|--------|-------------|-----------------------------------------------------------------------|---------------------------------------------------------------------------------------------------|---|
|        |             |                                                                       | Hirvi                                                                                             |   |
|        |             | <b>Ajankohta</b><br>22.9.2019 18:30                                   | <b>Sijainti</b><br><b>P</b> 6825542 I 313316 (ETRS-TM35FIN)                                       |   |
|        |             | Ilmoittaja<br>Pentti Möjönen<br>Yksilötiedot                          | <b>Ampuja</b><br>Pentti Möjönen                                                                   |   |
| S O F  | 0.15        | Sukupuoli                                                             | Naaras                                                                                            |   |
| Inch   | Ilkan Pehki | Ikä                                                                   | Aikuinen                                                                                          |   |
|        |             | Ihmisravinnoksi kelpaa                                                | amaton Ei                                                                                         |   |
| P + g  | 41          | × Hylkää                                                              | Siirry hyväksymään                                                                                | > |

5. **Lisää puuttuvat tiedot** ja tarvittaessa muokkaa niitä. Voit myös vaihtaa ehdotettua kaatopaikkaa (sininen ikoni) karttaa klikkaamalla. Metsästyspäivän tarkistamisen ja tallentamisen jälkeen pääset lisäämään saaliin yksityiskohtaisia tietoja.

| Metsästyksenjohtaja *<br>NOKIAN METSÄSTYSSEURA RY                                                                                                    | Muokkaa saalis                 | kirjausta                                                                                                    |        |
|----------------------------------------------------------------------------------------------------|--------------------------------|----------------------------------------------------------------------------------------------------|--------|
|                                                                                                    | Saaliseläin                    |                                                                                                    |        |
| Constant and the second                                                                                                    | Laji 🌲                         | hirvi                                                                                                    | ~      |
| CONTRACTOR                                                                                                    | Paikka ja aika                 |                                                                                                    |        |
| Co LON COL                                                                                                    | Sijainti 🏶                     | P 6826389 I 312653 (ETRS-TM                                                                                                    | 35FIN) |
|                                                                                                    | Paiva 🏶                        | 22.9.2019                                                                                                    | +      |
|                                                                                                    | Aika 🛊                         | 11:00                                                                                                    |        |
| CT UT                                                                                                    | Ampujan tiedot                 |                                                                                                    |        |
| lokauskallio                                                                                                    | Valitse jäsen 🔹                | Kuivariihi, Repe                                                                                                    | ~      |
| ALL HIVE                                                                                                    | Metsästäjänumero               | 77777777                                                                                                    |        |
|                                                                                                    | Yksilötiedot                   |                                                                                                    |        |
| the second second                                                                                                    | Sukupuoli 🏶                    | Naaras                                                                                                    | ~      |
| and the second                                                                                                    | lkā 🛊                          | Alle 1 v                                                                                                    | ~      |
| Pitteralangungi                                                                                                    | Yksinäinen vasa                |                                                                                                    |        |
| 154.3 O                                                                                                    | Ihmisravinnoksi<br>kelpaamaton |                                                                                                    |        |
| Con the state                                                                                                    | Arvioitu teuraspaino (kg)      | 78                                                                                                    |        |
| Y Y                                                                                                    | Punnittu teuraspaino (kg)      |                                                                                                    |        |
|                                                                                                    | Kuntoluokka                    | Laiha                                                                                                    | ~      |
| A CALL                                                                                                    | Lisätiedot                     |                                                                                                    |        |
| A States and a state of the states of the states of the st |                                |                                                                                                    |        |
| 610 and a state                                                                                                    |                                |                                                                                                    | 1      |
|                                                                                                    |                                | Lisätiedot, esim. sikiöt, loiset,<br>sairaudet, petojen raatelujälje<br>hirvikärpäset, kolarivammat,<br>värimuunnokset, kiimatiedot | 6      |

Alasvetovalikkoon avautuvat tallennetut metsästyspäivät nuolesta. Vaihda tarvittaessa metsästyspäivä tai luo uusi metsästyspäivä plus-painikkeesta. Ampujan voi vaihtaa alasvetovalikosta tai antamalla hänen metsästäjänumeronsa.

**Asiakaspalvelu** p. 029 431 2001 asiakaspalvelu@riista.fi Verkkosivut www.riista.fi Sähköinen asiointi oma.riista.fi **Kirjaamo** Sompiontie I, 00730 Helsinki kirjaamo@riista.fi **Lupahallinto** Sompiontie I 00730 Helsinki Iupahallinto.kirjaamo@riista.fi

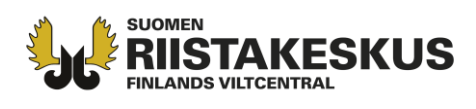

 Hyväksynnällä saalis siirtyy seuran sekä ampujan tietoihin ja tähtäin -ikoni kartalla muuttuu vihreäksi. Tietoja voi muokata metsästyksen päättymisilmoitukseen asti. Saaliit näkyvät yhteisluvan kaikille osakkaille ilman kuvia ja ampujatietoja.

| Metsästyksenjohtaja •<br>NOKIAN METSÄSTYSSEURA RY | Saalis                                                       | х               |
|---------------------------------------------------|--------------------------------------------------------------|-----------------|
|                                                   | Ryhmä Hyväksyntä<br>Nokian hirviporukka 2019 Asko Partaner   | 12.9.2019 13:01 |
| Ahbia                                             | Hirvi                                                        |                 |
| B Pinsiönnilty                                    | Ajankohta Sijainti   12.9.2019 08:00 P 6827011 I 310174 (ETR | S-TM35FIN)      |
| Contraction of the Bartisi                        | Ilmoittaja Ampuja<br>Asko Partanen Teppo Meikäläinen         |                 |
| Alanko                                            | Yksilötiedot                                                 |                 |
|                                                   | Sukupuoli                                                    | Uros            |
|                                                   | Ikā                                                          | Alle 1 v        |
|                                                   | Yksinäinen vasa                                              | Ei              |
| elatiniemi de Osovuo                              | Ihmisravinnoksi kelpaamaton                                  | Ei              |
|                                                   | Arvioitu teuraspaino (kg)                                    | 82              |
| oivasjarvi                                        | Punnittu teuraspaino (kg)                                    | 82              |
| And And And And And And And And And And           | Kuntoluokka                                                  | Normaali        |
|                                                   | Peruuta 🗶 Hylkää                                             | Muokkaa         |

**Asiakaspalvelu** p. 029 431 2001 asiakaspalvelu@riista.fi Verkkosivut www.riista.fi Sähköinen asiointi oma.riista.fi **Kirjaamo** Sompiontie I, 00730 Helsinki kirjaamo@riista.fi

Lupahallinto Sompiontie I 00730 Helsinki Iupahallinto.kirjaamo@riista.fi

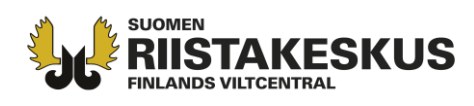

## VAIHE 5: Metsästyksen päättäminen

Jokaisen lupaosakkaan on päätettävä metsästys lajeittain (vaikka eläimiä ei metsästetty tai saalista saatu), jotta luvansaaja voi maksaa pyyntilupamaksut eli sulkea pyyntiluvan.

1. Kirjaudu metsästyksenjohtajana tai seuran yhteyshenkilönä palveluun. Siirry Luvat -näkymään ja klikkaa Osakkaan metsästyksen päättäminen.

|                                         | YLEINEN                                | VIESTIT | ALUEET -        | JÄSENET      | Ryhmät      | METSÄSTYS          | LUVAT             | TILASTO               | RAPORTIT                     |
|-----------------------------------------|----------------------------------------|---------|-----------------|--------------|-------------|--------------------|-------------------|-----------------------|------------------------------|
| 2019-20 🗸                               | irvi                                   | •       |                 |              |             |                    | SUUNNI<br>(JAETUT | TELTU<br>LUVAT)       | TOTEUTUNUT<br>(SAATU SAALIS) |
| 2019-1-000-10105-0                      | ) Eskon testiseurue                    | -       | And the second  | Uro          | sosuus aiku | iisista            | 0%                |                       | 100%                         |
|                                         | Eston testiscurae                      |         | PUS             | Vas          | aosuus kaik | cista              | 0%                |                       | 57%                          |
| 2019-1-000-1010<br>I.9.2019 - 31.12.201 | 5-0 Lataa 📩<br>9, 1.1.2020 - 28.2.2020 |         | Metsästys       | Indeksi      | it Maks     | utiedot C          | sakasalue         | et                    |                              |
| Taulukko                                | Kartta Toiminnot                       | •       |                 |              |             | METSÄST<br>PÄÄTTYN | YS<br>YT          | VIIMEISIN<br>PÄIVITYS | JAET.<br>LUP.                |
| LUVANSAAJA                              | Eskon testiseuru                       |         |                 | OSAKAS       |             | PVÄ                |                   | PVÄ                   | YHT                          |
|                                         |                                        | -       | Yhteensä        |              |             |                    |                   | 05.12.2019            | 0                            |
| HAKEMUSALUEEN<br>KOODI                  | DBR8TRKLWT                             |         | Eskon testiseur | ue           |             | -                  |                   | 05.12.2019            | 0                            |
|                                         |                                        | -       | 🛕 Nokian met    | tsästysseura | ry          | -                  |                   | -                     | 0                            |
| ELÄINLAJI                               | hirv                                   | ri      | A Portaan Per   | ura ry       |             | -                  | 1000              | -                     | 0                            |
| PYYNTILUPIEN MÄÄRÄ                      | 1                                      | 5       |                 |              |             |                    |                   |                       |                              |
| UUSIEN LUPIEN<br>MÄÄRÄ (ML 285)         | (                                      | 2       |                 |              |             |                    |                   |                       |                              |
| LUVAT YHTEENSÄ                          | 1:                                     | 5       |                 |              |             |                    |                   |                       |                              |
| IAKAMATTA                               | 1                                      | ř.      |                 |              |             |                    |                   |                       |                              |
| KÄYTETTY                                | 19                                     | 5       |                 |              |             |                    |                   |                       |                              |
|                                         |                                        | )       |                 |              |             |                    |                   |                       |                              |

 Täydennä tiedot metsästyksen päättymisestä. Punaisella tähdellä merkityt kohdat ovat palvelussa pakollisia. Tallentamalla keskeneräiseksi voit palata antamaan tietoja myöhemmin. Lähettämällä päätät lupaosakkaan metsästyksen. Osakkaan metsästyksen päättäminen -toiminnon kautta voit perua päättämisen ja muokata tietoja siihen asti, kunnes luvansaaja on sulkenut pyyntiluvan.

**Asiakaspalvelu** p. 029 431 2001 asiakaspalvelu@riista.fi Verkkosivut www.riista.fi Sähköinen asiointi oma.riista.fi **Kirjaamo** Sompiontie I, 00730 Helsinki kirjaamo@riista.fi **Lupahallinto** Sompiontie I 00730 Helsinki Iupahallinto.kirjaamo@riista.fi

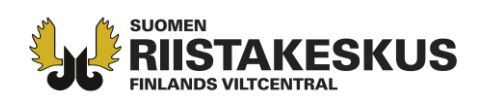

|                                                                        | Täydennä tiedot mets                                                                 | ästyksen päättymisestä                                   |                             |                                                                                                    | Kuusipeura                                     | Esiintyminen •         | Ei             | Kyllä  |
|------------------------------------------------------------------------|--------------------------------------------------------------------------------------|----------------------------------------------------------|-----------------------------|----------------------------------------------------------------------------------------------------|------------------------------------------------|------------------------|----------------|--------|
| Metsästyksen päätyttyä<br>Metsästysalueen maapinta-<br>ala *           | arvioitu hirvikanta<br>1931 ha                                                       | Koko metsästysalueelle jäi<br>hirviä yhteensä 🏶          | Ann varditaan               | çpi                                                                                                    | Metsäkauris                                    | Esiintyminen 🏶         | Ei             | Kyllä  |
| Metsästykseen käytetyn maa-<br>alueen koko                             | ha                                                                                   | Metsästykseen käytetylle<br>alueelle jäi hirviä yhteensä |                             | çpi                                                                                                    | Valkohäntäpeura                                | Esiintyminen 🏶         | Ei             | Kyllä  |
| tai<br>Metsästykseen käytetyn<br>alueen osuus kokonaispinta-<br>alasta | 96                                                                                   | ML 8 §:n alueella<br>metsästykseen kä                    | laita vähintää<br>iytetylle | n                                                                                                    | Metsäpeura                                     | Esiintyminen 🔹         | Ei             | Kyllä  |
| Metsästysalueemme on 🏶                                                 | Arvo vaaditaan                                                                       | alueelle jäävien hi<br>lukumäärä.                        | rvien                       |                                                                                                    | Villisika, esiintyminen ja runsauden muutokset |                        |                |        |
| Seurueenne alueella löy                                                | detyt muista syistä kuolle                                                           | eet hirvet                                               |                             |                                                                                                    | Villisika                                      | Esiintyminen 🏶         | Ei             | Kyilä  |
| Hukkuneet                                                              | kpl                                                                                  | Salakaadetut                                             | k                           | cpl                                                                                                    | Majava, esiintyminen                           |                        |                |        |
| Karhun tappamat                                                        | kpl                                                                                  | Kiimatappelussa kuolleet                                 | þ                           | cpl                                                                                                    | Majava                                         | Esiintyminen 🏶         | Ei             | Kyllä  |
| Suden tappamat                                                         | kpl                                                                                  | Nälkiintyneet                                            | ŀ                           | cpl                                                                                                    | Muita havaintoia                               |                        |                |        |
| Kolarissa kuolleet                                                     | kpl                                                                                  | Muu syy                                                  | b                           | <pl< td=""><td>Ensimmäinen kiimahavainto</td><td>Viimeisin kiimaha</td><td>avainto</td><td>=</td></pl<> | Ensimmäinen kiimahavainto                      | Viimeisin kiimaha      | avainto        | =      |
| Muu syy                                                                |                                                                                      | Yhteensä                                                 | 0 k                         | cpl                                                                                                    | Ensimmäinen vasominen                          | Viimeisin vaso         | minen          | Ħ      |
| Hirvihavainnot                                                         |                                                                                      |                                                          |                             |                                                                                                    | Alueellamme esiinty                            | y hirven täikärpästä 🏶 | Ei             | Kyllä  |
| Olemme pyrkineet kirjaamaan<br>Muut hirvieläimet, esiin                | hirvihavainnoiksi kaikki jahdin yh<br>hirvet annetun ohje<br>tyminen ja runsauden mu | teydessä näkemämme<br>istuksen mukaisesti •              | El Kyllä                    |                                                                                                    | Pyynnin päättyminen                            | Pyynti päättynyt 🔹     | Arvo vaaditaan | Ħ      |
|                                                                        |                                                                                      |                                                          |                             |                                                                                                    | Peruuta                                        | Tallenna keskener      | äiseksi        | Lähetä |

### Ohjeita ja neuvonta:

www.riista.fi www.riistainfo.fi http://riista.fi/riistahallinto/sahkoinen-asiointi/ Oma riista -neuvonta arkisin 12.00 – 16.00 <u>oma@riista.fi</u> tai 029 431 2111.

**Asiakaspalvelu** p. 029 431 2001 asiakaspalvelu@riista.fi **Verkkosivut** www.riista.fi **Sähköinen asiointi** oma.riista.fi **Kirjaamo** Sompiontie I, 00730 Helsinki kirjaamo@riista.fi **Lupahallinto** Sompiontie I 00730 Helsinki Iupahallinto.kirjaamo@riista.fi